## **Password Overview**

| Introduction     | This user guide provides the procedures to change your password or update a forgotten password, to access DA.                                                                                                    |
|------------------|----------------------------------------------------------------------------------------------------|
| <b>IMPORTANT</b> | If you selected " <b>What is your mother's maiden name</b> ?" as your Forgot<br>Password security question, this question has been removed from the list.<br>It will now default to the question " <b>What town were you born in</b> ?" The<br>answer to this will still be your mother's maiden name.<br>It is recommended that you update your security question and answer<br>immediately.   |
|                  | Current DA security question choices:                                                                                                    |
|                  | What is the mascot of your favorite sports team?<br>What is the name of the street where you grew up?<br>What is the name of your favorite movie?<br>What is your favorite brand of shoe?<br>What is your favorite vacation destination?<br>What is/was the name of your first pet?<br>What town were you born in?<br>What was the make of your first car?<br>Where did you attend sixth grade? |

Password Rules • Your password:

- ✓ Must Contain at least 15 characters
- $\checkmark$  Must contain at least one number
- ✓ Must contain at least one upper case letter
- ✓ Must contain at least one lower case letter
- ✓ Must contain at least one special character (!@#\$%^&\*()-\_{}[]<>/)
- Passwords need to be changed every 35 days
- From 36 to 89 days, use the login screen Forgot Password function.
- 90+ days will require you to **contact PPC for help** with your password.
- When changing your password, it cannot be any of the last 9 passwords used.
- Passwords cannot be the same as your user ID (your user ID will never change or expire).
- Do not create passwords based on personal information that can be easily accessed or guessed.
- Do not create passwords using words that can be found in any dictionary in any language.
- Use different passwords for different systems.
- Develop a mnemonic for remembering your password (do not write it down).

# Change My Password Overview, Continued

Contents

| Торіс              | See Page |
|--------------------|----------|
| Change My Password | 3        |
| Forgot My Password | 6        |

# Change My Password

**Introduction** This section provides the procedures for you to change your password to access DA.

**Procedures** See below.

| Step | Action                                                                                                    |   |   |   |           |
|------|----------------------------------------------------------------------------------------------------|---|---|---|-----------|
| 1    | Log into DA Self Service at Direct Access Self Service.                                                                                                    |   |   |   |           |
| 2    | Click the NavBar icon.                                                                                                    |   |   |   |           |
|      | DIRECT ACCESS                                                                                                    | ራ | ¢ | : | $\oslash$ |
|      | Retired Self Service 🔻                                                                                                    |   |   | < | >         |
|      |                                                                                                    |   |   |   |           |
| 3    | Select Menu then click Change My Password.                                                                                                    |   |   |   |           |
|      | NavBar: Menu                                                                                                    |   |   |   |           |
|      | C<br>C<br>C<br>C<br>C<br>C<br>C<br>Change My Password<br>M<br>C<br>M<br>C<br>C<br>C<br>Change My Password<br>M<br>C<br>C<br>C<br>C<br>C<br>C<br>C<br>C<br>C<br>C<br>C<br>C<br>C |   |   |   |           |
| 4    | The Change Password screen will display.                                                                                                    |   |   |   |           |
|      |                                                                                                    |   |   |   |           |
|      | User ID: 1234567                                                                                                    |   |   |   |           |
|      | Description: Max Meladze                                                                                                    |   |   |   |           |
|      | Question What is the mascot of your favorite sports team?                                                                                                    |   |   |   |           |
|      | Response USCGA BEARS                                                                                                    |   |   |   |           |
|      | *Current Password:                                                                                                    |   |   |   |           |
|      | *New Password:                                                                                                    |   |   |   |           |
|      | *Confirm Password:                                                                                                    |   |   |   |           |
|      | Change Password                                                                                                    |   |   |   |           |
|      |                                                                                                    |   |   |   |           |

# Change My Password, Continued

## Procedures,

continued

| Step |                    | Action                                                               |  |  |
|------|--------------------|----------------------------------------------------------------------|--|--|
| 5    | Enter your *Curre  | Enter your *Current Password.                                        |  |  |
|      | Change Passwo      | ord                                                                  |  |  |
|      | User ID: 12345     | 67                                                                   |  |  |
|      | Description: Max M | leladze                                                              |  |  |
|      |                    |                                                                      |  |  |
|      | Question           | What is the mascot of your favorite sports team?                     |  |  |
|      | Response           | USCGA BEARS                                                          |  |  |
|      | *Current Password: |                                                                      |  |  |
|      | *New Password:     |                                                                      |  |  |
|      | *Confirm Password: |                                                                      |  |  |
|      | Change Password    |                                                                      |  |  |
|      |                    |                                                                      |  |  |
| 6    | Enter your new pa  | ssword in both the <b>*New Password</b> and <b>*Confirm Password</b> |  |  |
|      | fields. Click Chan | ge Password.                                                         |  |  |
|      | Domombon The       | now password must be at least 15 characters long with at least       |  |  |
|      | 1 number, 1 lower  | case letter, 1 uppercase letter, and one special character. See      |  |  |
|      | the Password Rule  | s information in the Overview section for more details.              |  |  |
|      | Change Passwo      | ord                                                                  |  |  |
|      | User ID: 12345     | 67                                                                   |  |  |
|      | Neladze            |                                                                      |  |  |
|      |                    |                                                                      |  |  |
|      | Question           | What is the mascot of your favorite sports team?                     |  |  |
|      | Response           | USCGA BEARS                                                          |  |  |
|      | *Current Password: | •••••                                                                |  |  |
|      | *New Password:     |                                                                      |  |  |
|      | *Confirm Password: |                                                                      |  |  |
|      | Change Password    |                                                                      |  |  |
|      | enanger accilora   |                                                                      |  |  |

# Change My Password, Continued

## Procedures,

continued

| Step |                                                  | Action                                                            |                           |
|------|--------------------------------------------------|-------------------------------------------------------------------|---------------------------|
| 7    | A save confirmati                                | on message will display. Click Ol                                 | Κ.                        |
|      | Message                                          |                                                                   | _                         |
|      | Your password has                                | s successfully been changed. (48,28)                              |                           |
| 8    | To return to the So<br>corner or the <b>Reti</b> | elf Service Menu, click the House<br>red Self Service back arrow. | e icon in the upper right |
|      | Retired Self Service                             | Direct Access                                                     | 🞧 ର 🗄 🖉                   |
|      |                                                  |                                                                   |                           |

## **Forgot My Password**

**Introduction** This section provides the procedures for you to update your password, if you have forgotten it, to access DA.

**Procedures** See below.

| Step | Action                                                                                          |
|------|-------------------------------------------------------------------------------------------------|
| 1    | Navigate to DA Self Service at Direct Access Self Service.                                      |
| 2    | Enter your User ID and click the Forgot My Password link.                                       |
|      |                                                                                                 |
|      |                                                                                                 |
|      | CRACLE Feoplesoit                                                                               |
|      | User ID                                                                                         |
|      | 1234567                                                                                         |
|      | Password                                                                                        |
|      |                                                                                                 |
|      |                                                                                                 |
|      | Sign In                                                                                         |
|      | FORGOT MY PASSWORD                                                                              |
|      | Privacy Act Security Statement                                                                  |
|      | Browser Compatibility Guide                                                                     |
|      | Enable Screen Reader Mode                                                                       |
|      |                                                                                                 |
|      |                                                                                                 |
| 3    | The Instruction page will display. Enter your <b>User ID</b> and click <b>Continue</b> .        |
|      | Instructions                                                                                    |
|      | If you have forgotten your password, or your account is locked,                                 |
|      |                                                                                                 |
|      | you can set a new password and reactivate your account.                                         |
|      | Enter your User ID below. This will be used to find your profile, in order to authenticate you. |
|      |                                                                                                 |
|      | User ID: 1234567                                                                                |
|      | Continue                                                                                        |
|      |                                                                                                 |

# Forgot My Password, Continued

#### Procedures,

continued

| Step | Action                                                                                                    |  |  |
|------|----------------------------------------------------------------------------------------------------|--|--|
| 4    | • If the message below does not display continue to <b>Step 5</b> .                                                                                                    |  |  |
|      | • If your account has <b>not</b> been set up, the following message will display. You will need to contact PPC Customer Care to have your password reset. Click <b>OK</b> to exit.                                                                    |  |  |
|      |                                                                                                    |  |  |
|      |                                                                                                    |  |  |
|      | Incosage                                                                                                    |  |  |
|      | A new password can not be sent to user. (48,224)                                                                                                    |  |  |
|      | The user has not setup or does not have 1) a system email address 2) a hint question and response for validation or                                                                                                    |  |  |
|      | <ol><li>permission to have the password emailed. Please contact the security administrator.</li></ol>                                                                                                    |  |  |
|      | OK                                                                                                    |  |  |
|      |                                                                                                    |  |  |
| 5    | A Password Change Notification will display, and DA will send a change                                                                                                    |  |  |
|      | password link to your preferred email address listed in DA.                                                                                                    |  |  |
|      | Password Change Notification                                                                                                    |  |  |
|      | A link to change your password has been emailed.                                                                                                    |  |  |
|      | You should receive an email from DoNotReply_V9@direct-access.uscg.mil containing a link.                                                                                                    |  |  |
|      | Click the link or copy/paste the link into your internet browsers URL address to set your new<br>password.                                                                                                    |  |  |
|      | If you do not receive an email within 60 minutes, please e-mail Customer Care at ppc-dg-                                                                                                    |  |  |
|      | https://www.dcms.uscg.mil/ppc/ccb/.                                                                                                    |  |  |
|      |                                                                                                    |  |  |
| 6    | Click the <b>link</b> provided in the email.                                                                                                    |  |  |
|      | Open a new browser window, highlight the link below, copy and paste into your browser URL address to set your new password:                                                                                                    |  |  |
|      | https://hcenv11-direct-                                                                                                    |  |  |
|      | access.uscg.mil/psc/FORGOTPASSWORD/EMPLOYEE/HRMS/c/CG_PORTAL_EXTENSIONS.CG_FRGT_PSWD.GBL?                                                                                                    |  |  |
|      |                                                                                                    |  |  |
|      | be at least 15 characters long, containing at least 1 number, 1 lowercase, 1 uppercase, and 1 special character.                                                                                                    |  |  |
|      | During a recent Direct Access (DA) system upgrade, the forgot password security question "What is your mother's maiden                                                                                                    |  |  |
|      | name?" was disabled in DA to reduce the possibility of a compromise of personally identifiable information (PII). For users who originally chose this as a security question, the hint question will now default to "What town were you born in?" but |  |  |
|      | the ANSWER has NOT changed from what the user originally established for "What is your mother's maiden name?"                                                                                                    |  |  |
|      | It is recommended that users who originally selected "What is your mother's maiden name?" as their Forgot Password security question, log into DA and follow the user guide below to change the security question, answer, or both.                   |  |  |
|      | Password Reset Guide:                                                                                                    |  |  |
|      | nttps://www.dcms.uscg.mil/Portals/10/CG-1/PPC/PSWDRESET/Password_Reset_Guide.pdf                                                                                                    |  |  |
|      |                                                                                                    |  |  |

# Forgot My Password, Continued

## Procedures,

continued

| Step | Action                                                                                                    |
|------|----------------------------------------------------------------------------------------------------|
| 7    | The Change Password page will open. Enter the <b>Response</b> to your security                                                                                                    |
|      | question. Click Submit.                                                                                                    |
|      |                                                                                                    |
|      | User ID: 1234567                                                                                                    |
|      | Description: OPERALOR DESCRIPTION                                                                                                    |
|      | Question What is the mascot of your favorite sports team?                                                                                                    |
|      | Response USCGA BEARS                                                                                                    |
|      | Submit                                                                                                    |
| 8    | You will be prompted to change your password. Enter your new password in both the <b>*New Password</b> and <b>*Confirm Password</b> fields. Click <b>Change Password</b> .                                                                                           |
|      | <b>Remember:</b> the new password must be at least 15 characters long with at least 1 number, 1 lowercase letter, 1 uppercase letter, and one special character. See the Password Rules information in the Overview section for more details. <b>Change Password</b> |
|      | User ID: 1234567                                                                                                    |
|      | Description: OPERATOR DESCRIPTION                                                                                                    |
|      | Question What is the mascot of your favorite sports team?                                                                                                    |
|      | Response USCGA BEARS                                                                                                    |
|      | *New Password:                                                                                                    |
|      | *Confirm Password:                                                                                                    |
|      | Change Password                                                                                                    |
| 9    | A success message will display. Click <b>OK</b> .                                                                                                    |
|      | Your password has successfully been changed. (48,28)                                                                                                    |
|      | OK                                                                                                    |
|      |                                                                                                    |

# Forgot My Password, Continued

## Procedures,

continued

| Step | Action                              |                                                                                    |
|------|-------------------------------------|------------------------------------------------------------------------------------|
| 10   | Click on the <b>Click</b> password. | here link to return to the DA login page and use your new                          |
|      | NOTE: A confirm                     | ation email for the change will be sent to you.                                    |
|      | Confirm Password:                   | ********                                                                           |
|      | Change Password                     | ▲ <u>Click here</u> to go to the MyPortalDirect login page, use your new password. |